# CHỦ ĐỀ 5. ỨNG DỤNG TIN HỌC

TIN HỌC 4

# Định dạng văn bản trên trang chiếu

Sau bài này em sẽ:

BAI

• Định dạng được kiểu chữ, màu chữ, cỡ chữ cho văn bản trên trang chiếu.

Tạo được tệp trình chiếu có sử dụng công cụ gạch đầu dòng.

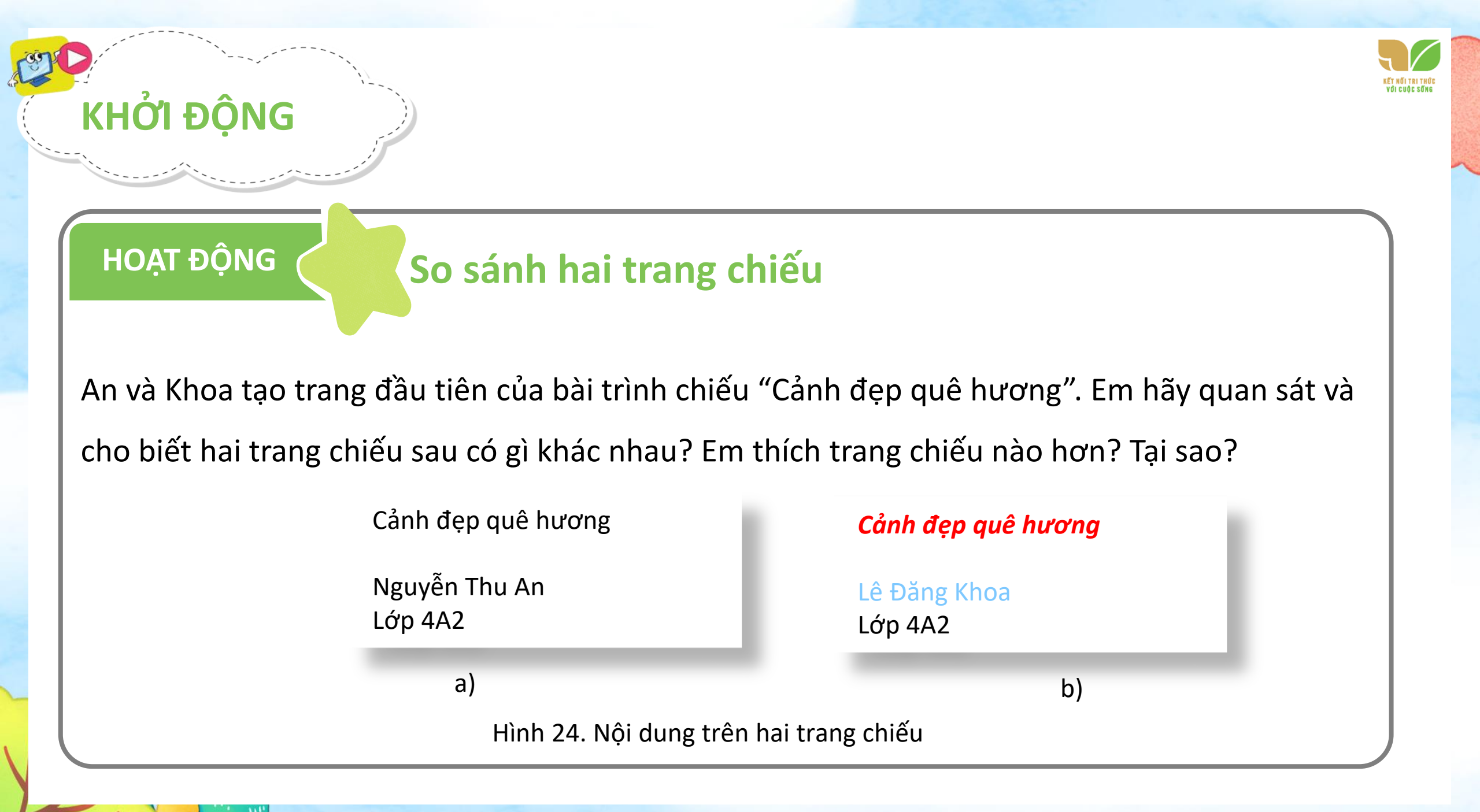

## 1. Định Dạng văn bản trên trang chiếu

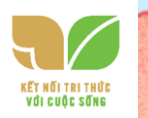

- Để trang chiếu dễ đọc, dễ nhớ và đẹp hơn, em có thể thay đổi phông chữ, kiểu chữ, màu chữ và cỡ chữ cho văn bản trên trang chiếu.
  - Để định dạng phông chữ, kiểu chữ, màu chữ, cỡ chữ cho văn bản trên trang chiếu, em sử dụng các nút lệnh trong nhóm lệnh Font của dải lệnh Home.
  - Để định dạng dấu đầu dòng, em sử dụng nút lệnh Bullets trong nhóm lệnh Paragraph của dải lệnh Home.

Trước khi định dạng em cần chọn phần văn bản, sau đó chọn nút lệnh định dạng văn bản.

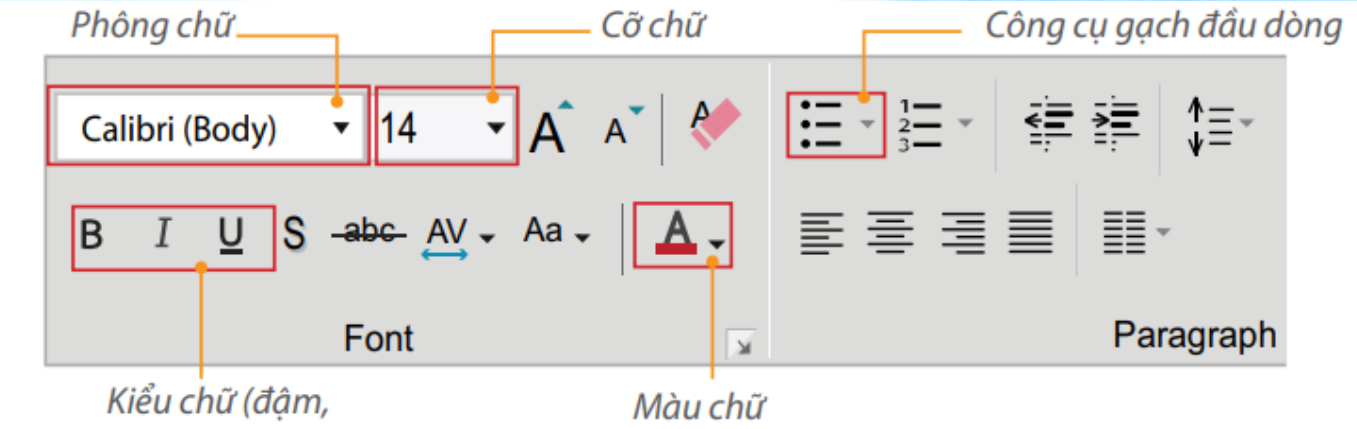

nghiêng, gạch chân)

maa

Hình 29. Các nút lệnh định dạng văn bản

#### Ví dụ về định dạng văn bản:

And the second

| Văn bản trước định dạng | Chọn nút lệnh | Kết quả                             |
|-------------------------|---------------|-------------------------------------|
| Cảnh đẹp quê hương      | В             | Cảnh đẹp quê hương                  |
|                         | 24 💌          | Cảnh đẹp quê hương                  |
|                         | Amazone 👻     | Cảnh đẹp quê hương                  |
|                         | <u>A</u> .    | Cảnh đẹp quê hương                  |
| Một số cảnh đẹp ở Huế   |               | Một số cảnh đẹp ở Huế               |
| Sông Hương              |               | <ul> <li>Sông Hương</li> </ul>      |
| Đồi Vọng Cảnh           |               | <ul> <li>Đồi Vọng Cảnh</li> </ul>   |
| Núi Ngự Bình            |               | <ul> <li>Núi Ngự Bình</li> </ul>    |
| Cầu Trường Tiền         |               | <ul> <li>Cầu Trường Tiền</li> </ul> |
| Điện Hòn Chén           |               | <ul> <li>Điện Hòn Chén</li> </ul>   |

KẾT NỔI TRI THỦI Với cuộc sống

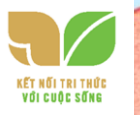

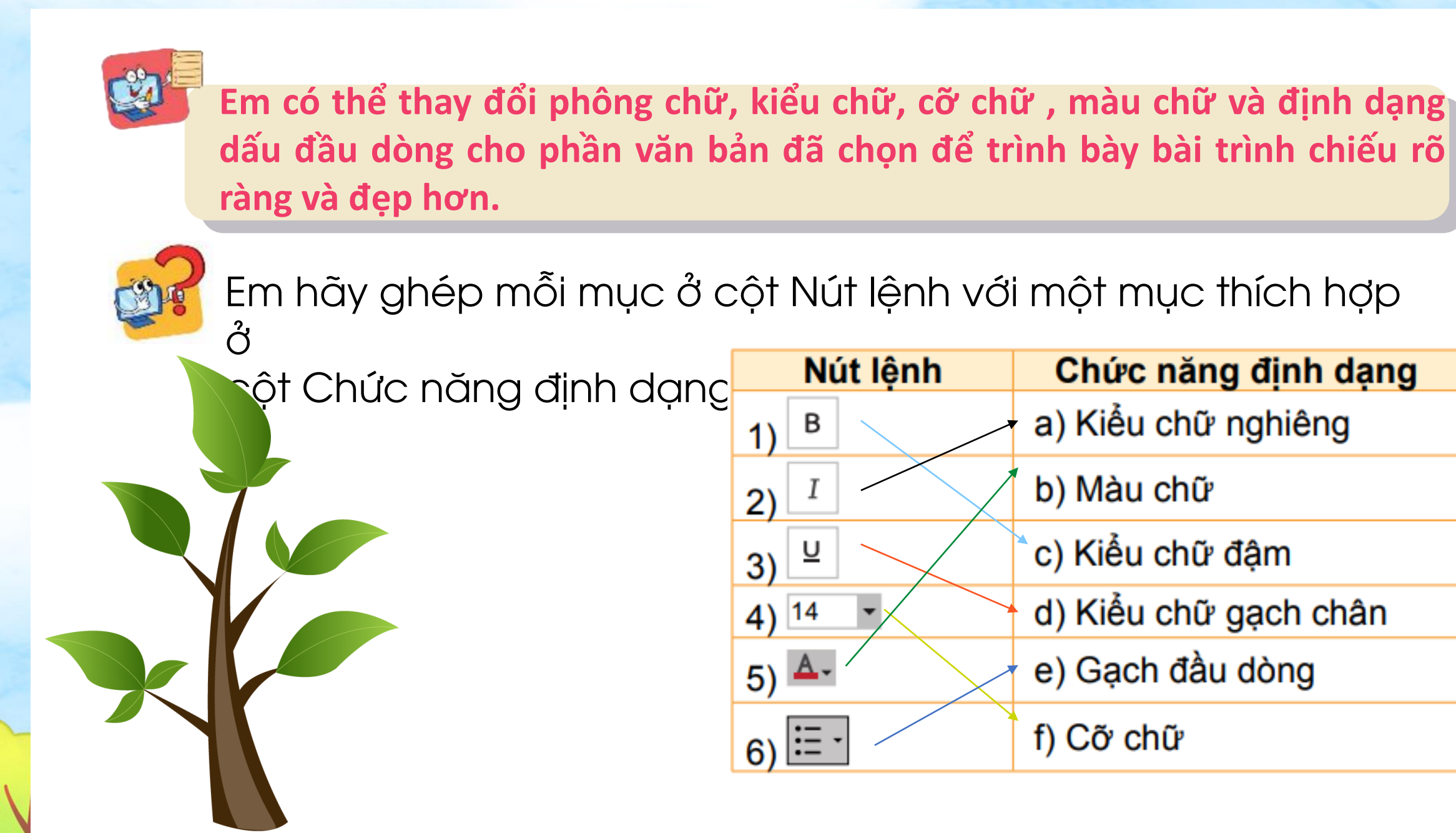

### 2. Thực hành định dạng văn bản trên trang chiếu

NHIỆM VỤ: Em hãy mở tệp Canh dep que huong đã lưu ở Bài 7 và thực hiện các yêu cầu sau:

a) Định dạng phông chữ, kiểu chữ, cỡ chữ và màu chữ cho văn bản trêntrang chiếu theo mẫu sau:

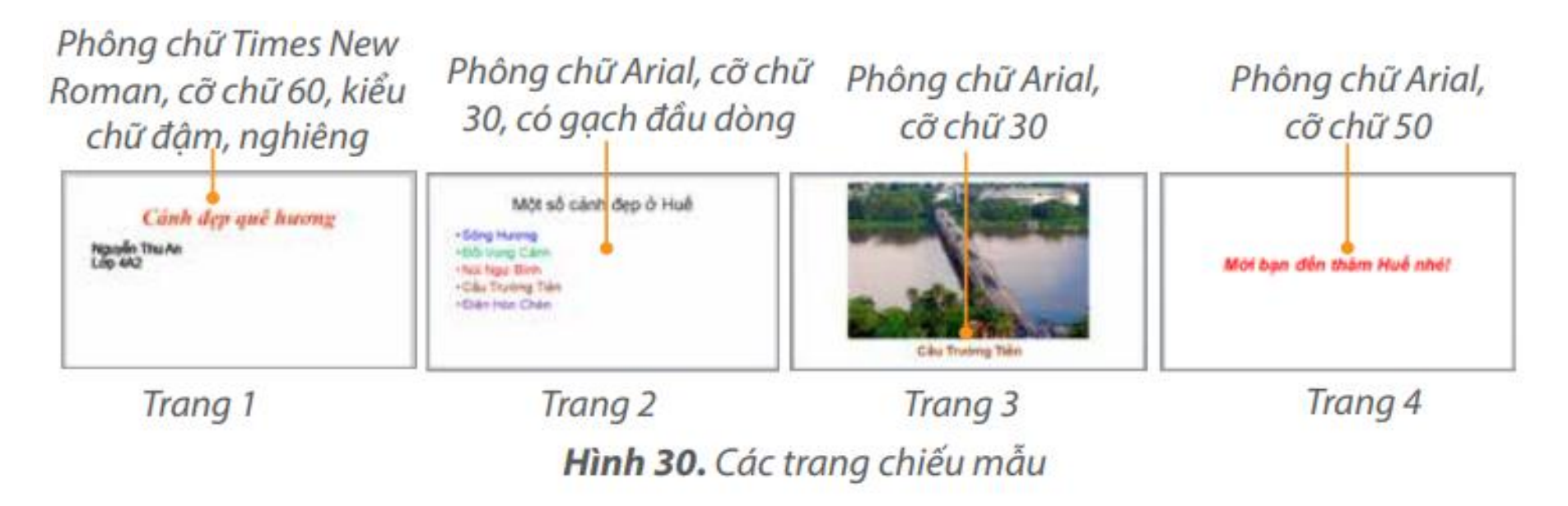

b) Chọn mẫu gạch đầu dòng cho từng địa danh ở trang 2.
c) Lưu tệp trình chiếu vào thư mục tên của em và thoát khỏi phần mềm.

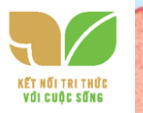

### Hướng dẫn:

Bước 1: Khởi động phần mềm trình chiếu.

Bước 2: : Mở tệp trình chiếu Canh dep que huong đã lưu ở Bài 7.

Chọn lệnh **Open** trong bảng chọn **File**. Cửa sổ **Open** hiện ra tương tự như sau:

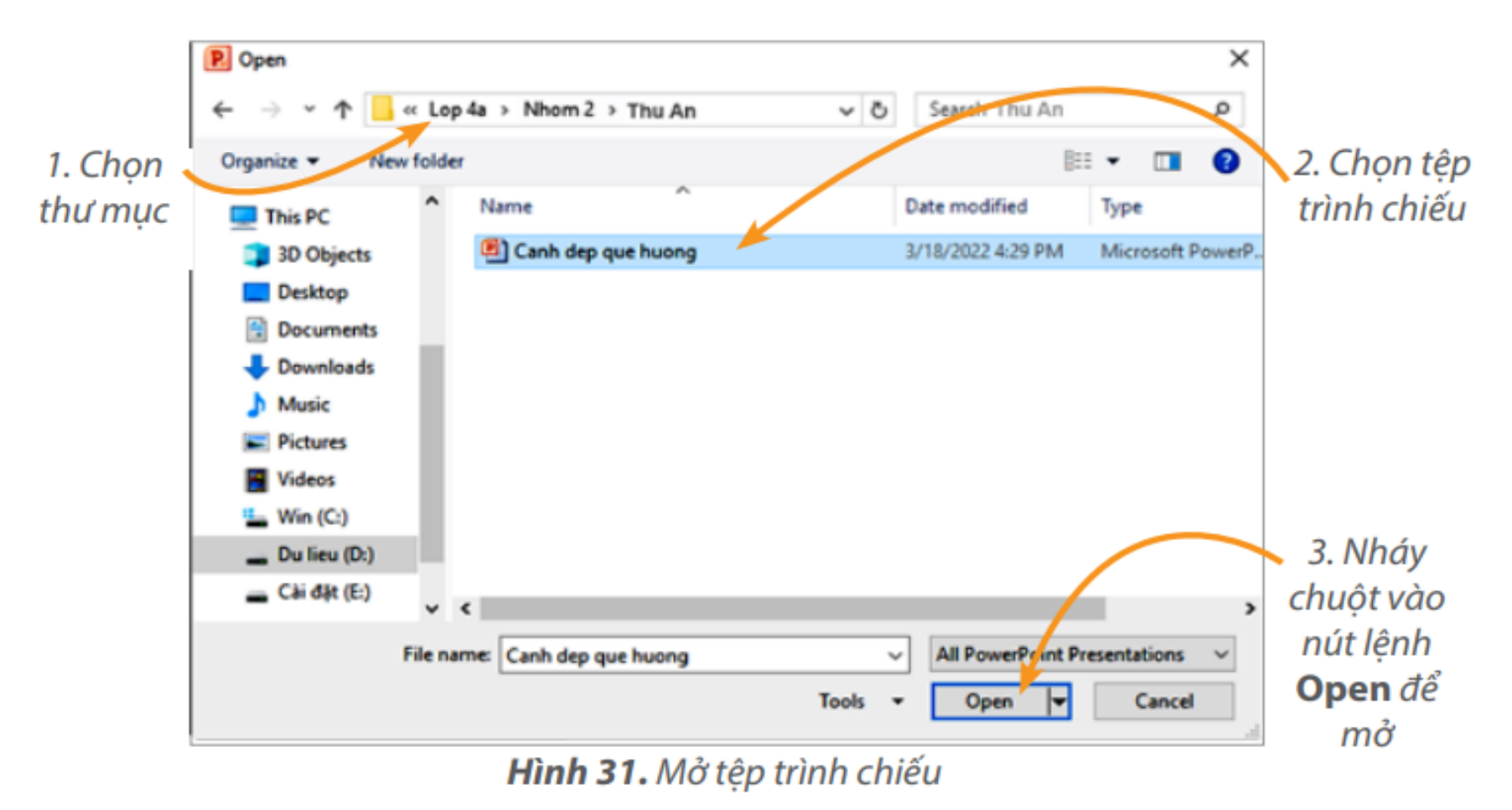

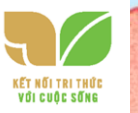

a) Để định dạng phông chữ, kiểu chữ, cỡ chữ và màu chữ cho văn bản trên trang chiếu em thực hiện các bước sau:

Bước 1: Chọn phần văn bản cần định dạng

1. Đặt con trỏ soạn thảo tại vị trí đầu phần văn bản

Cảnh đẹp quê hương

2. Kéo thả chuột từ đầu đến vị trí cuối của phần văn bản Cảnh đẹp quê hương

Hình 32. Thao tác chọn phần văn bản

Bước 2: Định dạng văn bản: Nháy chuột vào nút lệnh hoặc nút mui tên bên phải nút lệnh rồi chọn định dạng thích hợp

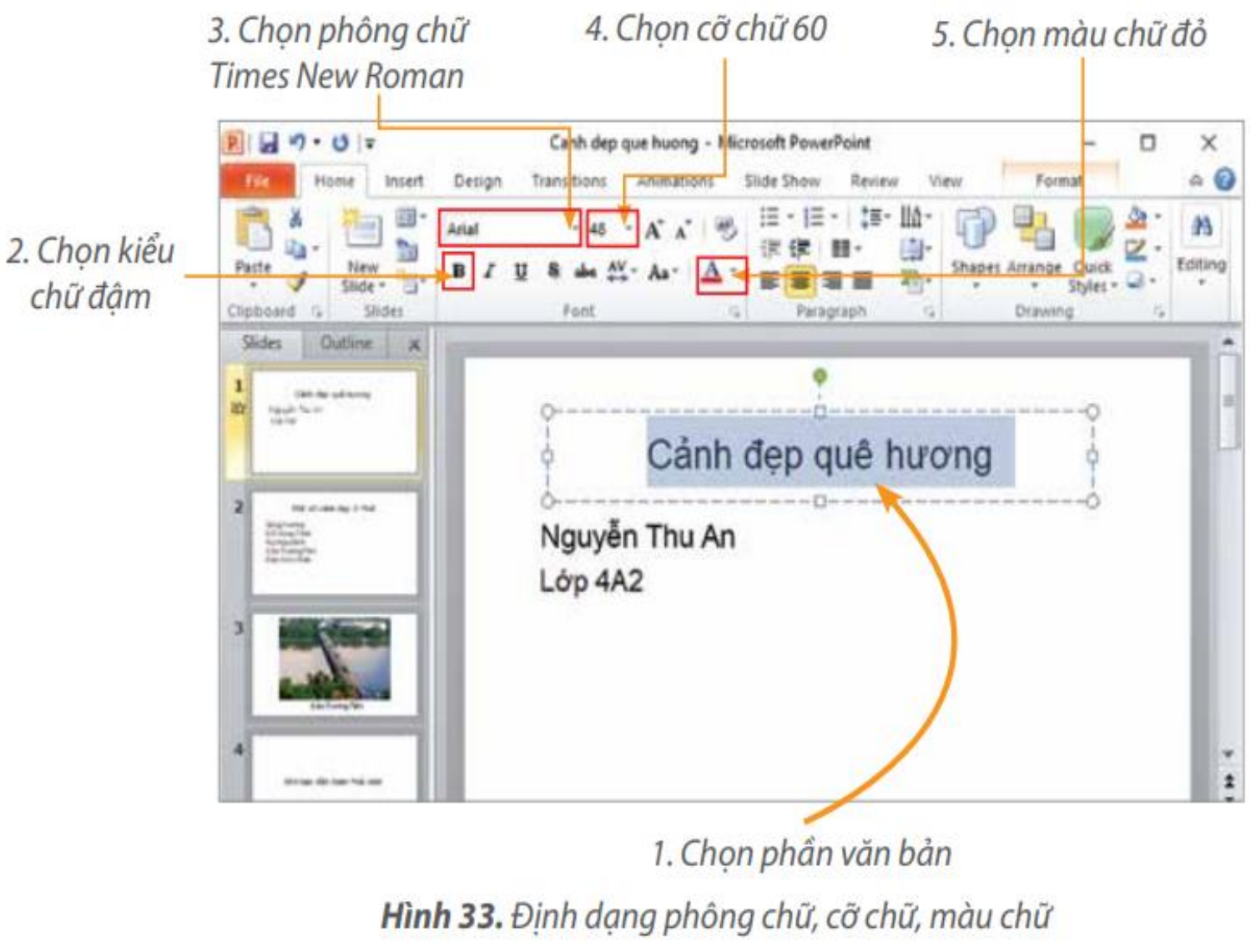

Chẳng hạn, định dạng cụm từ Cảnh đẹp quê hương ở trang 1 có thể thực hiện các thao tác

Thực hiện tương tự với phần văn bản khác trên các trang chiếu còn lại. Lưu ý: Định dạng hoặc bỏ định dạng kiểu chữ đậm, nghiêng, gạch chân bằng cách nháy chuột vào nút lệnh tương ứng ; ; b) Để sử dụng công cụ gạch đầu dòng ta thực hiện các thao tác sau:

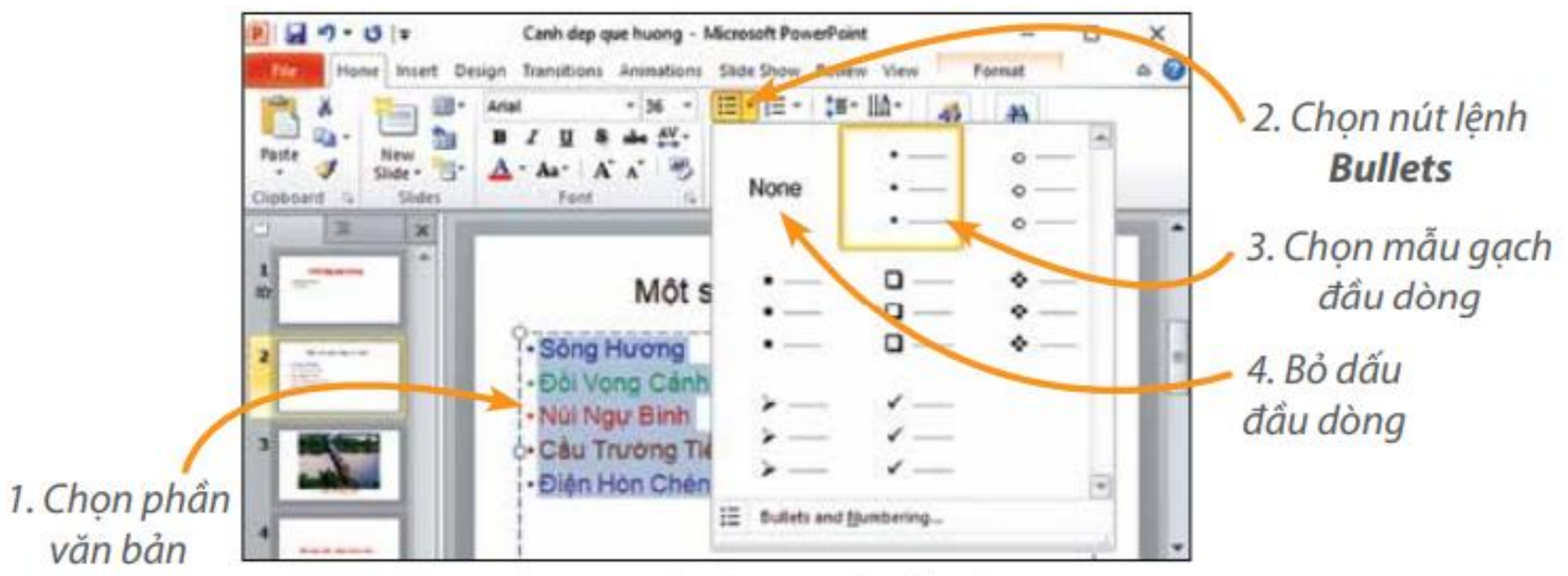

Hình 34. Định dạng gạch đầu dòng

c) Lưu tệp trình chiếu và thoát khỏi phần mềm

the second

Bước 1: Nháy chuột vào nút lệnh 🛃 để lưu tệp. Bước 2: Nháy chuột vào nút ⊠ để thoát khỏi phần mềm.

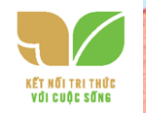

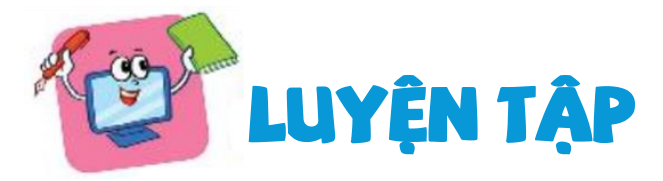

- 1. Để cụm từ "Trường em" có kiểu đậm và nghiêng, em sử dụng nút  $I_{A, B} = V_{A}$ A. B. U. B. I. Và U. C. B. Và I.
- 2. Em hãy mở tệp Truong em đã tạo ở phần luyện tập của Bài 7 và định dạng văn bản theo yêu cầu sau:
- Tên trường: Phông chữ Times New Roman, cỡ chữ 50, màu xanh.
- Địa chỉ: Phông chữ Times New Roman, cỡ chữ 30, màu đỏ.
- Chú thích cho ảnh trường: Phông chữ Times New Roman, cỡ chữ 30, màu cam.
- Hoạt động văn nghệ: Phông chữ Times New Roman, cỡ chữ 30, màu sắc tuỳ chọn, định dạng gạch đầu dòng.
- Tình cảm của em với trường: Phông chữ Times New Roman, cỡ chữ 30, màu xanh.

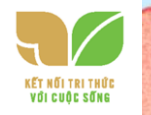

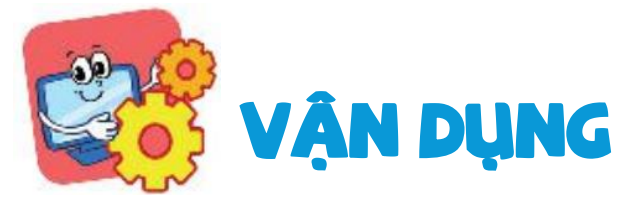

Mở tệp The thao trong thư mục tên em đã tạo ở phần Vận dụng Bài 7, sau đó định dạng lại phông chữ, kiểu chữ, cỡ chữ, màu chữ và thêm gạch đầu dòng theo ý muốn và lưu lại.

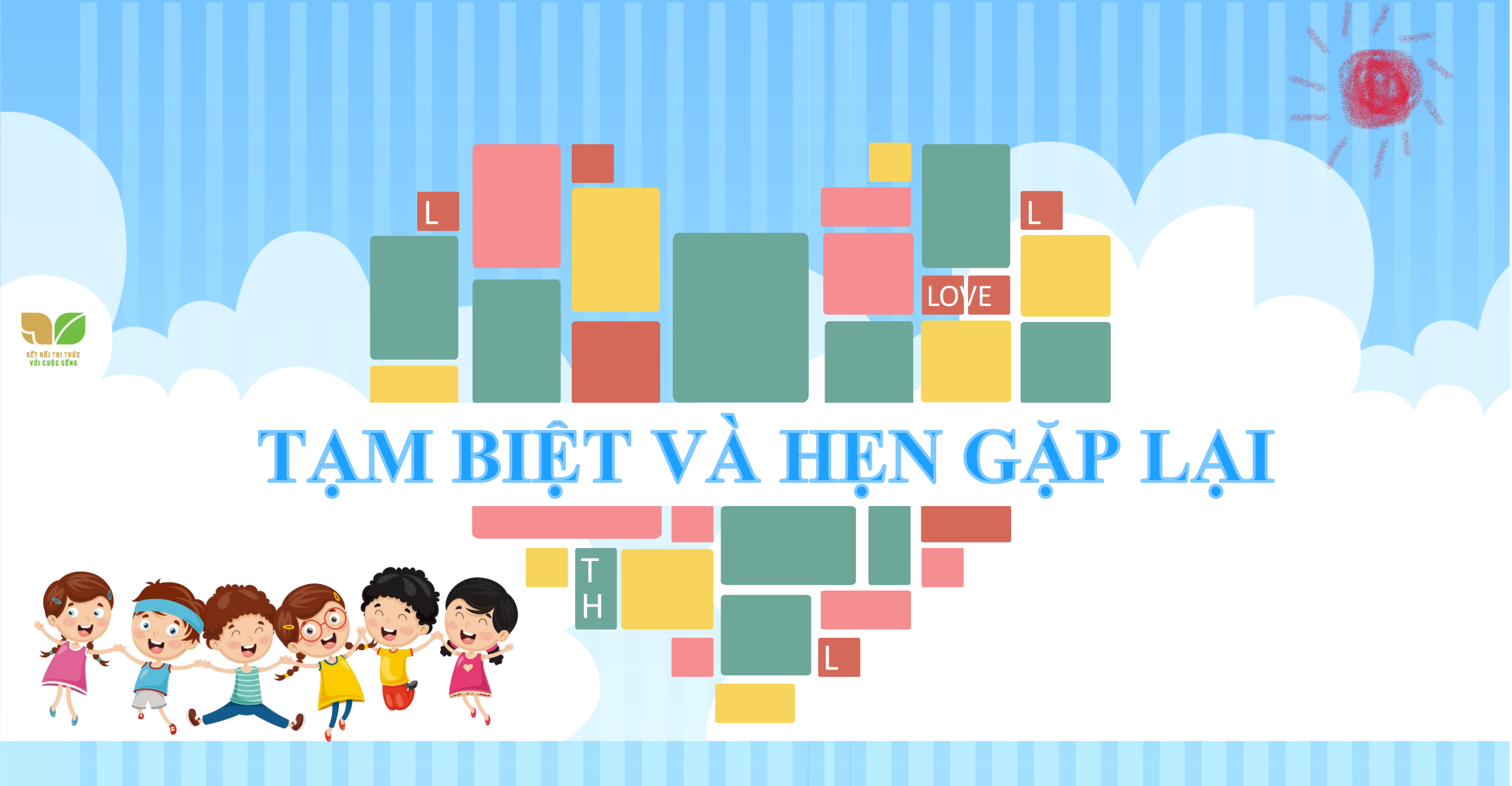